# Chronic Wasting Disease: An Overview of the Wildlife, Human, and Public Health Implications March 20, 2025 1:30-3:00pm MDT

This session will provide key information regarding Chronic Wasting Disease (CWD) in wildlife, presented by Dr. Margo Pybus. This session will also provide an overview of human and public health implications of this disease, presented by Dr. Deena Hinshaw.

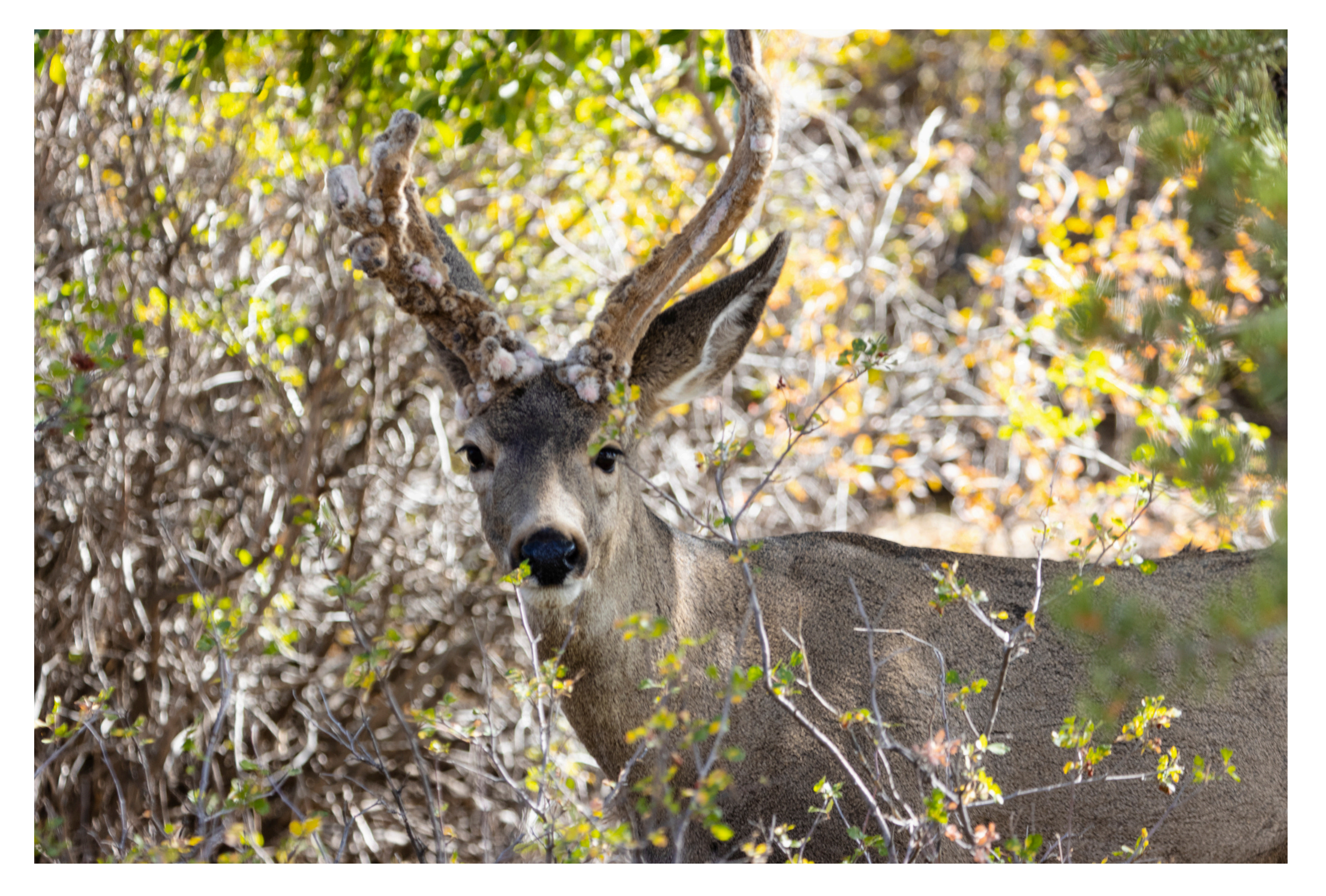

Target Audience: Anyone interested in learning more about illness that impacts wildlife. This might include people who like to hunt, people who spend most of their time near wildlife, environmental health professionals, or healthcare professionals – but anyone interested is encouraged to attend!

Please register for session at: <u>https://fntn.ca/Home/Registe</u> <u>r-VC?eid=21965</u>

To access this session from zoom:

# Learning Outcomes:

- Attendees will learn about CWD
- How it CWD impacts wildlife, and what that means for humans
- Q&A period to gain more info!

# Speakers:

Dr. Margo Pybus, Provincial Wildlife Disease Specialist, Fish and Wildlife Stewardship, Alberta Environment and Protected Areas and Adjunct Professor, Department of Biological Sciences, Faculty of Science, University of Alberta

Dr. Deena Hinshaw, Deputy Medical Officer of Health, Indigenous Services Canada

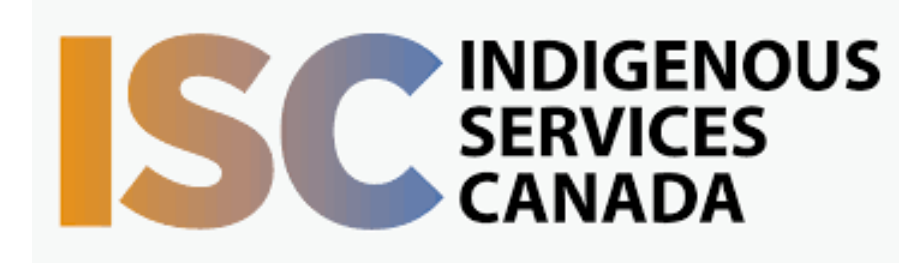

https://fntn.zoom.us/j/850731 81064 Meeting ID: 850 7318 1064 Passcode: 069261

Please select "join meeting as an Attendee", once logged-in

To access this session from an audio line: 1-587-328-1099 Meeting ID: 850 7318 1064 Passcode: 069261

#### • • • • • • • • •

First Nations Telehealth Network <u>WWW.FNTN.CA</u> 1.888.999.3356 <u>VCHELP@FNTN.CA</u>

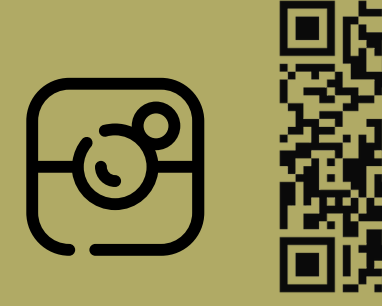

## To join via internet browser

1. Please click the link below to join the webinar: <u>https://fntn.zoom.us/join</u>

- 2. Enter Meeting ID: 850 7318 1064
- 3. Passcode: 069261
- 4. Click the option " click here" ( See image below)

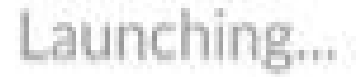

Please click Open Zoom Meetings if you see the system dialog.

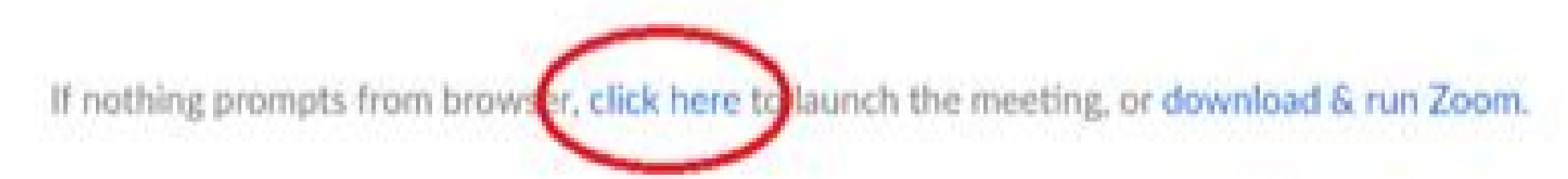

5. Another option will show up on the bottom, please click "join from your browser" (See image below)

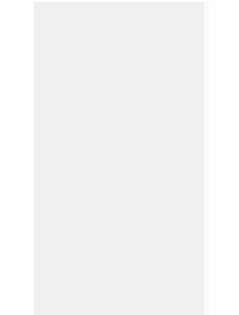

Launching...

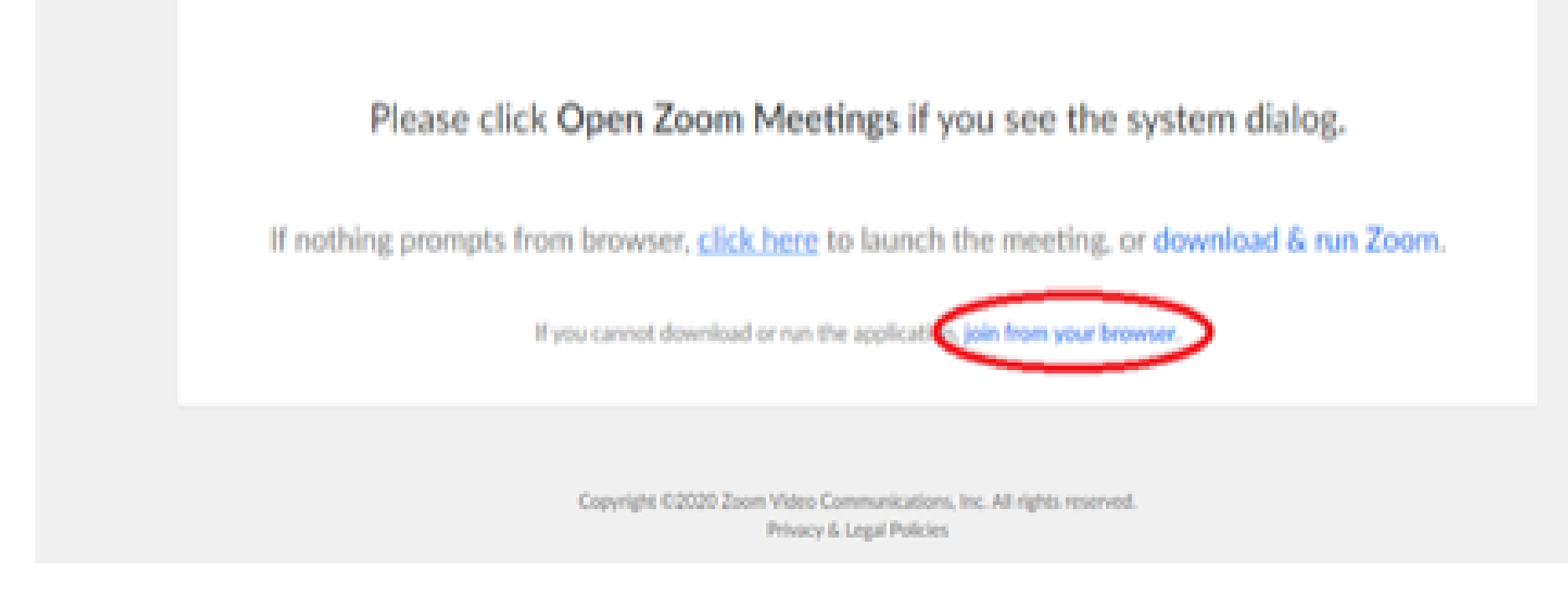

6. You will now join the webinar, by default all attendees of the webinar are muted.

### To join Via Zoom apps:

1. Please click the link below to join the webinar: <u>https://fntn.zoom.us/join</u>

- 2. Enter Meeting ID: 850 7318 1064
- 3. Passcode: 069261
- 4. Choose "download and run Zoom"
- 5. An executable file will be download, please run the file

6. After the file has been installed, you will be ask to enter your "email" and your "name"

7. You will now join the webinar, by default all attendees of the webinar are muted.